## Linking 7-26-2022

You can create a link to any URL on our website, on the SBMA website, or to any public URL that is visible on the internet. The first step is to capture the target URL. Simply navigate to the home page or any interior page of a website you wish to capture. In this example we will add the Palm Springs Art Museum to our own website's Museums page.

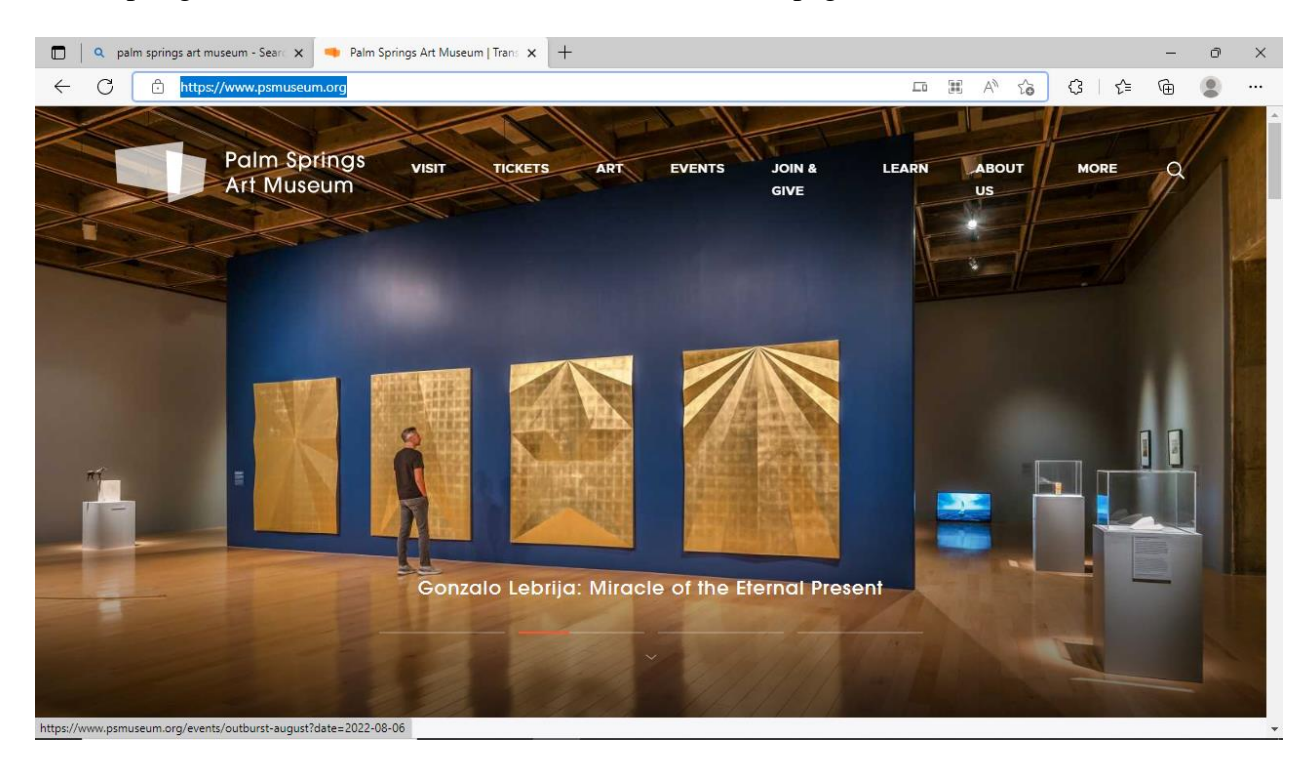

Click to select the URL in the second line down. The background color will change to blue. Copy it into your clipboard by pressing *Ctrl C*.

Now navigate to our "Museums" page and click *Edit*.

(continued)

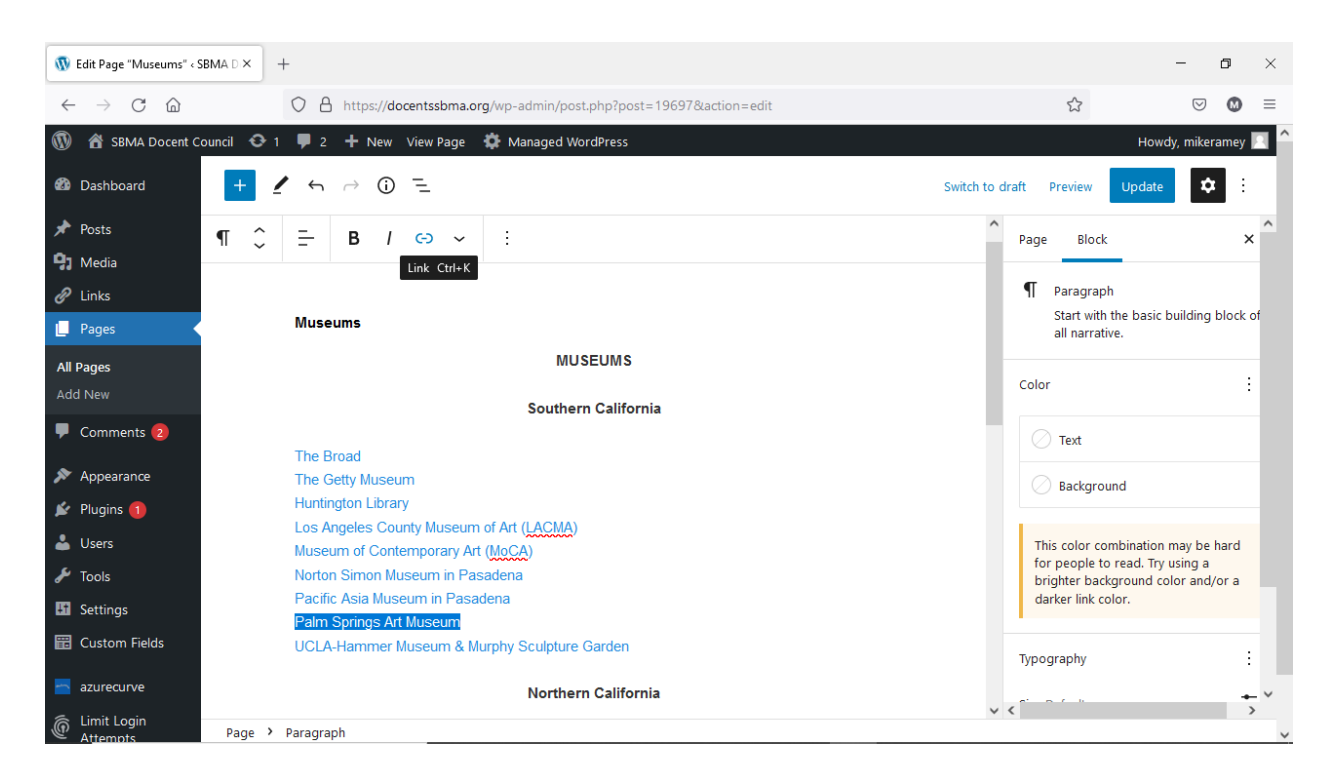

Place your cursor at the beginning of the UCLA Hammer Museum line. Use *Shift Enter* to open a new line above. Relocate your cursor and type in Palm Springs Art Museum. Highlight that text to get a blue background. Then click the link symbol on the toolbar above the "Museums" title:

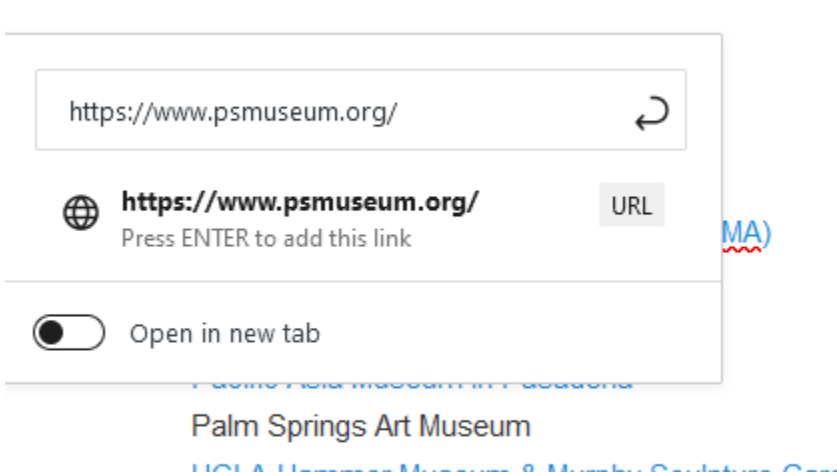

## UCLA-Hammer Museum & Murphy Sculpture Garden

## Northern California

Southern California

Your cursor will relocate to the top window of the pop-up. Press *Ctrl V* and the URL that you saved earlier will be placed in the window and repeated underneath. (Or you could type in a URL if you wished.) Press the *Enter* key to finalize the operation and create the link, which will now turn blue like the other links. Test and you're done.